## **DAFTAR GAMBAR**

| Gambar 1-1 Metode Prototype                                             | 20 |
|-------------------------------------------------------------------------|----|
| Gambar 2-1 Web Services                                                 | 25 |
| Gambar 2-2 Jenis-jenis Multiplicity [16]                                | 33 |
| Gambar 3-1 Struktur Organisasi                                          | 38 |
| Gambar 3-2 Rich Picture                                                 | 40 |
| Gambar 3-3 BPMN Terkait Laporan yang Berhubungan dengan Aset di Yayasan |    |
| Pendidikan Telkom                                                       | 41 |
| Gambar 3-4 Aliran Data Transaksi Laporan Tanah                          | 43 |
| Gambar 3-5 Aliran Data Transaksi Laporan Gedung                         | 44 |
| Gambar 3-6 Use Case Diagram                                             | 44 |
| Gambar 3-7 Activity Diagram Otentikasi Rest API                         | 69 |
| Gambar 3-8 Activity Diagram Rest API                                    | 70 |
| Gambar 3-9 Activity Diagram Mengelola Menu                              | 71 |
| Gambar 3-10 Activity Diagram Mengelola T-Code                           | 72 |
| Gambar 3-11 Activity Diagram Mengelola User                             | 73 |
| Gambar 3-12 Activity Diagram terkait Mengelola Profile                  | 74 |
| Gambar 3-13 Activity Diagram Laporan Tanah Provinsi                     | 75 |
| Gambar 3-14 Activity Diagram Laporan Tanah Lembaga                      | 76 |
| Gambar 3-15 Activity Diagram Laporan Gedung Provinsi                    | 77 |
| Gambar 3-16 Activity Diagram Laporan Gedung Lembaga                     | 78 |
| Gambar 3-17 Activity Diagram Laporan Asuransi                           | 79 |
| Gambar 3-18 Activity Diagram Laporan PBB                                | 80 |
| Gambar 3-19 Class Diagram                                               | 81 |
| Gambar 3-20 Class Diagram Rest API                                      | 82 |
| Gambar 3-21 Sequence Diagram Login                                      | 83 |
| Gambar 3-22 Sequence Diagram Mengelola Profil                           | 84 |
| Gambar 3-23 Sequence Diagram Read User                                  | 85 |
| Gambar 3-24 Sequence Diagram Add User                                   | 85 |
| Gambar 3-25 Sequence Diagram Edit User                                  | 86 |
| Gambar 3-26 Sequence Diagram Delete User                                | 87 |
| Gambar 3-27 Sequence Diagram Tambah Menu                                | 87 |
| Gambar 3-28 Sequence Diagram Ubah Menu                                  | 88 |
| Gambar 3-29 Sequence Diagram Delete Menu                                | 89 |
| Gambar 3-30 Sequence Diagram Tambah Sub Menu                            | 90 |
| Gambar 3-31 Sequence Diagram Ubah Sub Menu                              | 91 |
| Gambar 3-32 Sequence Diagram Delete Sub Menu                            | 92 |
| Gambar 3-33 Sequence Diagram Tambah MenulvItiga                         | 93 |
| Gambar 3-34 Sequence Diagram Ubah MenulvItiga                           | 94 |
| Gambar 3-35 Sequence Diagram Delete MenulvItiga                         | 95 |

| Gambar 3-36 Sequence Diagram Tambah T-Code Menu               |
|---------------------------------------------------------------|
| Gambar 3-37 Sequence Diagram Ubah T-Code Menu                 |
| Gambar 3-38 Sequence Diagram Delete T-Code Menu               |
| Gambar 3-39 Sequence Diagram Tambah T-Code Sub Menu           |
| Gambar 3-40 Sequence Diagram Ubah T-Code Sub Menu 100         |
| Gambar 3-41 Sequence Diagram Delete T-Code Sub Menu 101       |
| Gambar 3-42 Sequence Diagram Tambah T-Code MenulvItiga 102    |
| Gambar 3-43 Sequence Diagram Ubah T-Code MenulvItiga 103      |
| Gambar 3-44 Sequence Diagram Delete T-Code MenulvItiga 104    |
| Gambar 3-45 Sequence Diagram Laporan Tanah 104                |
| Gambar 3-46 Sequence Diagram Laporan Gedung 105               |
| Gambar 3-47 Sequence Diagram Laporan Asuransi 105             |
| Gambar 3-48 Sequence Diagram Laporan PBB106                   |
| Gambar 3-49 ERD Kelola User                                   |
| Gambar 3-50 Diagram Relasi 108                                |
| Gambar 3-51 Desain Antar Muka Secara Umum 111                 |
| Gambar 3-52 Desain Antar Muka Tab Profile 112                 |
| Gambar 3-53 Desain Antar Muka Tab Edit Password 113           |
| Gambar 3-54 Desain Antar Muka Read Menu 113                   |
| Gambar 3-55 Antar Muka Tambah Menu114                         |
| Gambar 3-56 Antar Muka Edit Menu 114                          |
| Gambar 3-57 Antar Muka Read T-Code115                         |
| Gambar 3-58 Antar Muka Tambah T-Code 115                      |
| Gambar 3-59 Antar Muka Ubah T-Code 116                        |
| Gambar 3-60 Antar Muka Read Kelola User 116                   |
| Gambar 3-61 Antar Muka Tambah User 117                        |
| Gambar 3-62 Antar Muka Laporan Tanah Semua Provinsi 117       |
| Gambar 3-63 Antar Muka Laporan Tanah Kota 118                 |
| Gambar 3-64 Antar Muka Detail Sewa 119                        |
| Gambar 3-65 Antar Muka Detail Milik 118                       |
| Gambar 3-66 Antar Muka Laporan Gedung Semua Provinsi 119      |
| Gambar 3-67 Antar Muka Laporan Gedung Kota atau Kabupaten 120 |
| Gambar 3-68 Antar Muka Data Gedung Status Milik 120           |
| Gambar 3-69 Antar Muka Data Gedung Status Sewa 121            |
| Gambar 3-70 Antar Muka Filter Laporan 121                     |
| Gambar 3-71 Contoh Antar Muka Laporan Bulanan 122             |
| Gambar 3-72 Contoh Antar Muka Laporan Triwulan 122            |
| Gambar 3-73 Contoh Antar Muka Laporan Semester 123            |
| Gambar 3-74 Contoh Antar Muka Laporan Tahunan 123             |
| Gambar 4-1 Implementasi Master Data 125                       |
| Gambar 4-2 Implementasi Login                                 |
| Gambar 4-3 Tampilan dari My Profile126                        |

| Gambar 4-4 Tampilan dari Modals Ubah Foto Profil 126                     | 6 |
|--------------------------------------------------------------------------|---|
| Gambar 4-5 Tampilan dari Tab Edit Password 127                           | 7 |
| Gambar 4-6 Tampilan dari Read Menu127                                    | 7 |
| Gambar 4-7 Tampilan Tambah Data Menu 128                                 | 8 |
| Gambar 4-8 Tampilan Edit Data Menu 128                                   | 8 |
| Gambar 4-9 Tampilan dari Read T-Code 129                                 | 9 |
| Gambar 4-10 Tampilan Tambah Data Menu 129                                | 9 |
| Gambar 4-11 Tampilan Ubah Data T-Code 130                                | C |
| Gambar 4-12 Tampilan Read Kelola User 130                                | C |
| Gambar 4-13 Tampilan Tambah User                                         | 1 |
| Gambar 4-14 Tampilan Laporan Tanah Semua Provinsi131                     | 1 |
| Gambar 4-15 Tampilan Data Tanah Berstatus Milik di Provinsi Tertentu     | 2 |
| Gambar 4-16 Tampilan Data Tanah Berstatus Sewa di Provinsi Tertentu      | 2 |
| Gambar 4-17 Tampilan Laporan Tanah Kota atau Kabupaten                   | 3 |
| Gambar 4-18 Tampilan Filter Laporan Tanah Kota atau Kabupaten            | 3 |
| Gambar 4-19 Tampilan Laporan Tanah Bulanan134                            | 4 |
| Gambar 4-20 Tampilan Laporan Tanah Triwulan134                           | 4 |
| Gambar 4-21 Tampilan Laporan Tanah Semester                              | 5 |
| Gambar 4-22 Tampilan Laporan Tanah Tahunan135                            | 5 |
| Gambar 4-23 Tampilan Laporan Gedung Semua Provinsi                       | 6 |
| Gambar 4-24 Tampilan Data Gedung Berstatus Milik Di Provinsi Tertentu    | 6 |
| Gambar 4-25 Tampilan Data Gedung Berstatus Sewa Di Provinsi Tertentu 137 | 7 |
| Gambar 4-26 Tampilan Laporan Gedung Tanah atau Kota                      | 7 |
| Gambar 4-27 Tampilan Filter Laporan Gedung Kota atau Kabupaten 138       | 8 |
| Gambar 4-28 Tampilan Laporan Gedung Bulanan 138                          | 8 |
| Gambar 4-29 Tampilan Laporan Gedung Triwulan 138                         | 8 |
| Gambar 4-30 Tampilan Laporan Gedung Semester 139                         | 9 |
| Gambar 4-31 Tampilan Laporan Gedung Tahunan 139                          | 9 |
| Gambar 4-32 Tampilan Filter Laporan Asuransi                             | C |
| Gambar 4-33 Tampilan Laporan Asuransi Bulanan140                         | 0 |
| Gambar 4-34 Tampilan Laporan Asuransi Berdasarkan Triwulan 141           | 1 |
| Gambar 4-35 Tampilan Laporan Asuransi Berdasarkan Semester               | 1 |
| Gambar 4-36 Tampilan Laporan Asuransi Berdasarkan Tahunan 141            | 1 |
| Gambar 4-37 Filter Laporan PBB 142                                       | 2 |
| Gambar 4-38 Tampilan hasil filter laporan PBB 142                        | 2 |
| Gambar 4-39 Otentikasi Json Web Token165                                 | 5 |
| Gambar 4-40 Pesan Kesalahan Karena Password Tidak Tepat 166              | 6 |
| Gambar 4-41 Pesan Kesalahan Karena Tidak Menginputkan Apapun 166         | 6 |
| Gambar 4-42 Mengambil Data Transaksi Asuransi 167                        | 7 |
| Gambar 4-43 Mengambil Data Transaksi Asuransi Berdasarkan Id 167         | 7 |
| Gambar 4-44 Mengambil Data Transaksi Pembayaran SPPT 168                 | 8 |
| Gambar 4-45 Mengambil Data Transaksi Pembayaran SPPT Berdasarkan Id 168  | 8 |

## **Telkom University**

| Gambar 4-46 Mengambil Data Transaksi Pemeliharaan                       | 169 |
|-------------------------------------------------------------------------|-----|
| Gambar 4-47 Mengambil Data Detail Transaksi Pemeliharaan Berdasarkan Id | 169 |
| Gambar 4-48 Mengambil Data Transaksi Inventarisasi                      | 170 |
| Gambar 4-49 Mengambil data transaksi inventarisasi berdasarkan id       | 170 |
| Gambar 4-50 Mengambil Data Tanah                                        | 171 |
| Gambar 4-51 Mengambil Data Tanah Berdasarkan Id                         | 171 |
| Gambar 4-52 Mengambil data gedung                                       | 172 |
| Gambar 4-53 Mengambil Data Gedung berdasarkan Id                        | 172 |